## Computing

## Wie kann ich in Windows 7 den Arbeitsspeicher testen bzw. überprüfen?

- Um herauszufinden, ob Ihr Arbeitsspeicher bzw. RAM Fehler aufzeigt oder fehlerhaft ist, können Sie in Windows die Windows-Speicherdiagnose durchführen.
- Klicken Sie dazu den Windows-Start-Button an, geben Sie Windows-Speicherdiagnose oder mdsched.exe ein und wählen Sie den entsprechenden Menü-Punkt aus (ggf. müssen Sie dazu Ihr Administratorkennwort eingeben).
- Es öffnet sich ein Fenster, dass Ihnen anbietet, Ihren Computer auf Speicherprobleme zu pr
  üfen.
- Wählen Sie aus, ob Ihr **PC** jetzt neu gestartet und nach **Problemen** gesucht werden soll, oder erst beim nächsten Start Ihres **Rechners**.
- Nach dem Neustart findet direkt die Überprüfung des Speichers statt, die Sie mit der Escape-Taste abbrechen können (der Test überprüft jedes Speichermodul bzw. jeden Speicherriegel, der sich in Ihrem Rechner befindet).
- Das Tool zur Überprüfung nennt sich Windows Memory Diagnostics Tool.
- Nachdem sich Windows neu gestartet hat, können Sie rechts unten auf einen Hint klicken, der Ihnen Informationen zum Zustand Ihres Arbeitsspeichers gibt und mögliche Fehler anzeigt.

Eindeutige ID: #1456 Verfasser: Christian Steiner Letzte Änderung: 2016-09-29 12:32